## How to Run a Rate Table or SIR Report by Fiscal Year

**Guidance for the Patient Safety Component** 

This quick reference guide provides instructions for generating certain analysis reports, such as rates or standardized infection ratios (SIRs), for a fiscal year or other cumulative time period.

1. Open the Analysis Reports page and locate the report that you would like to run for the fiscal year. Right click on the report. Select "Modify Report."

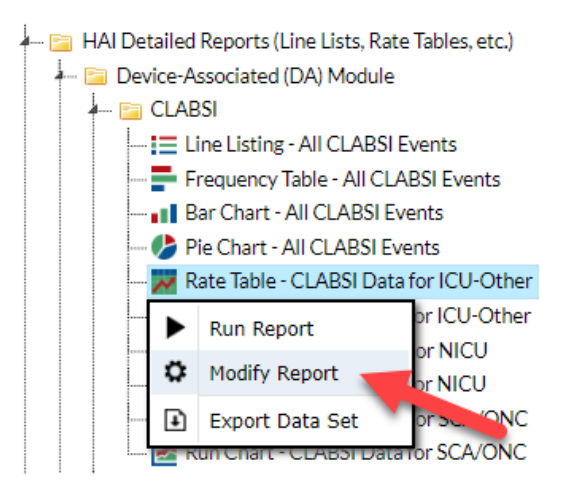

2. On the Modify screen, navigate to the Time Period tab. Select "summaryYM" as the "Date Variable." Enter the month that your fiscal year begins in the "Beginning" field and the month that your fiscal year ends in the "Ending" field.

| Title/Format    | Time Period     | Filters        | Display Option     | IS                  |
|-----------------|-----------------|----------------|--------------------|---------------------|
| Time Period:    |                 |                |                    |                     |
| Date Variable   | Beginning       | Ending         | 8                  |                     |
| summaryYM V     | 10/2020         | 09/2           | 021                | acclear Time Period |
| 🗆 Enter Date va | riable/Time per | riod at the ti | me you click the R | un button           |

3. Navigate to the Display Options tab. Change the value of the "Group by" dropdown menu from "summaryYM" to "Cumulative."

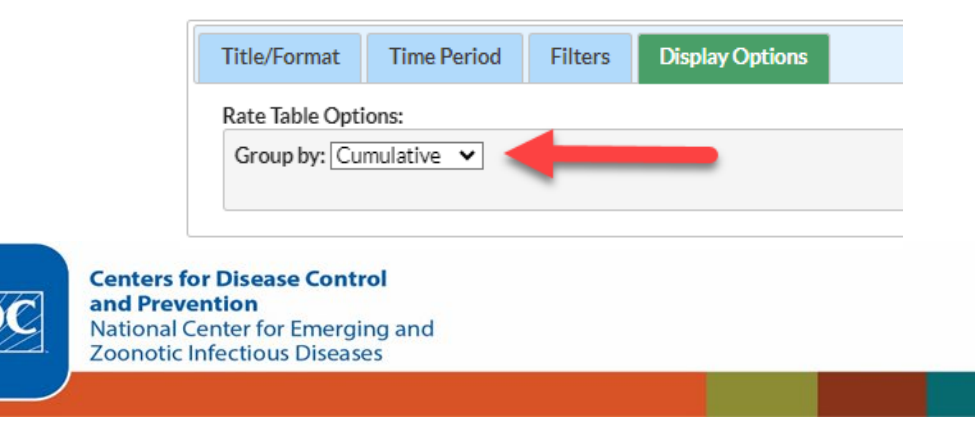

4. Make any additional modifications to your report and click the "Run" button. Your report will be displayed with one entry in each table for the fiscal year as a whole.

National Healthcare Safety Network Rate Table for Central Line-Associated BSI Data for ICU-Other As of: December 5, 2023 at 4:01 PM Date Range: BS2\_CLAB\_RATESICU summaryYM 2020M10 to 2021M05

orgID=10401 loccdc=IN:ACUTE:CC:M

| location | months | clabcount | numcIdays | CLABRate | numpatdays | LineDU |
|----------|--------|-----------|-----------|----------|------------|--------|
| ICU      | 1      | 0         | 100       | 0.000    | 350        | 0.288  |

## **Additional Resources**

**NHSN Analysis Quick Reference Guides** 

http://www.cdc.gov/nhsn/PS-Analysis-resources/reference-guides.html

## **NHSN Analysis Trainings**

http://www.cdc.gov/nhsn/Training/analysis/index.html

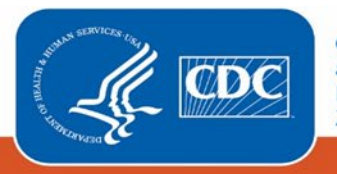

Centers for Disease Control and Prevention National Center for Emerging and Zoonotic Infectious Diseases